## UNITED STATES DEPARTMENT OF AGRICULTURE

Farm Service Agency Washington, DC 20250

For: Tobacco State and County Offices

# Online CCC-960's, Tobacco Transition Payment Program (TTPP) Notification of Contract Approval and Appeal Rights

Approved by: Acting Deputy Administrator, Farm Programs

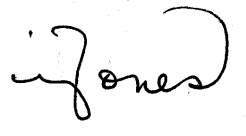

#### 1 Overview

#### **A** Background

After CCC-955/CCC-956 second party reviews, quota holders and producers will given CCC-960. CCC-960 is:

- **not** available through the public or employee forms Web sites
- only available through Tobacco Transition Payment Program (TTPP) software.

CCC-960 period will run for 30 calendar days from the time CCC-955/CCC-956 is approved.

**Note:** CCC-955/CCC-956 approval signifies the second party review has been completed. CCC-955/CCC-956 payment will be processed **after** CCC-960 status has been set to "not applicable", "received", or "appeal period has expired."

Prior year financial CCC audits identified a material weakness requiring improved financial system functionality and funds control. Currently CCC does **not** have a completely integrated obligation and disbursement system to track and govern the status of obligations and administrative limitations established by legislation or FSA policy. The Obligation Management Service (OMS) has been established to address this material weakness. TTPP is required to track obligations and any changes in the status of an obligation of funds in the OMS system for a specific CCC-955/CCC-956 at the time CCC-955/CCC-956 is created or updated. This enhancement allows financial obligations to be monitored more effectively.

CCC-955/CCC-956's **cannot** access the OMS system to track obligation and change actions immediately. Therefore, all obligations activities will be performed in a batch process that will run every 5 minutes while CCC-955/CCC-956 is available.

Software targeted for release on **March 28, 2008**, will update the TTPP application to inform the user of obligations dependencies when processing CCC-955/CCC-956's. These changes will provide additional messages that will be displayed when creating CCC-955/CCC-956 to inform the user of the obligation status and the actions that may be required once the obligation has been created.

| Disposal Date   | Distribution                                  |
|-----------------|-----------------------------------------------|
| October 1, 2008 | Tobacco State Offices; State Offices relay to |
|                 | applicable County Offices                     |

## **1 Overview (Continued)**

## **B** Purpose

This notice provides:

- steps that will be **required** to perform the CCC-955/CCC-956 approval process
- CCC-955/CCC-956 second party review process
- CCC-960 statuses and uses.

## 2 Action

## A County Office Action

County Offices shall:

- complete a second party review of all CCC-955/CCC-956's in "complete" status associated with a farm
- become familiar with CCC-960 (subparagraph 4 A)
- update CCC-955/CCC-956's to the proper status and, if applicable, create and update CCC-960 to its proper status, print, and mail.

# **B** State Office Action

State Offices shall:

- ensure that County Offices follow the provisions in this notice
- contact Michele Corcoran at 800-673-2331 with questions.

## 3 CCC-960's

## A CCC-960 Statuses

CCC-960 was developed to notify quota holders and producers of their right to appeal their BQL. CCC-960 statuses are:

- "not applicable", used when CCC-955/CCC-956 second party review is completed without any changes to BQL and is in "approved" (AP) status
- "mailed", used when a quota holder or producer CCC-955/CCC-956 required BQL changes because of the second party review, requiring a new signed CCC-955/CCC-956
- "**received**", used when CCC-960 was mailed and has been returned signed to the County Office.

**Note:** "Received" status **must** be updated in TTPP on the **same day** CCC-960 is received in the County Office.

## **3** CCC-960's (Continued)

## **B** Setting CCC-960 Statuses

After the second party review is completed and **no changes** were required to BQL, the:

- CCC-955/CCC-956 shall be updated to AP status
- CCC-960 shall be updated to "not applicable" status.

Payment requests for second party reviewed, AP status CCC-955/CCC-956's will be transferred to NPS during the next TTPP payment cycle.

If changes are required, enter modified BQL on CCC-955/CCC-956 and update CCC-955/CCC-956 to "pending" status. Print CCC-955/CCC-956 for quota holder or producer signature.

When the new CCC-955/CCC-956 is signed, CCC-960 shall be:

- created
- updated to "mailed" status
- mailed to the quota holder or producer for signature.

If the signed CCC-960 is **not** returned, a 30-calendar-day waiting period for payment will apply.

**Note:** If 1 quota holder or producer from a multiple quota holder/producer farm indicates a desire to appeal, all CCC-955/CCC-956's associated with that farm **must** be place into "In Dispute" (DI) status until **all** appeal rights have been exhausted. If all signed CCC-960's on a farm are returned with item 9 A checked, all CCC-960 associated with the farm shall be updated to "received" status.

Where there are both quota holder and producer CCC-955/CCC-956's (or multiple kinds of tobacco) on the same farm, each kind of CCC-955/CCC-956 (or type of tobacco) shall be treated separately.

**Example:** FSN 1 has 1 quota holder who has appealed to COC. CCC-955/CCC-956 shall be changed to DI status. The producer CCC-955/CCC-956's on this farm **will not** be affected by the quota holder dispute.

# Important: For CCC-955/CCC-956 to be updated to AP status, all the following condition must be met:

- the county has a signed CCC-955/CCC-956 with correct BQL
- a second party review completed for **all** CCC-955/CCC-956's on the affected farm
- CCC-955/CCC-956 holder meets **all** TTPP eligibility requirements.

#### 4 System Functionality

#### A CCC-955/CCC-956 Approval Functionality

To approve CCC-955/CCC-956 and create or update CCC-960, on TTPP Homepage, CLICK "Quota Holder Data" or "Producer Data". In this example, user clicked Quota Holder Data. The Quota Holder Inquiry/Maintenance Screen will be displayed. To access farm information, CLICK "Search by farm serial number" radio button, enter the farm number in the "Search criteria:" field, and CLICK "**Submit**".

| Links                                                         | Quota Holder Inquiry/Maintenance                           |
|---------------------------------------------------------------|------------------------------------------------------------|
| Section 508<br>Accessibility<br>Manage Farm (Quota<br>Holder) | O Search by tax id and type Tax id type: Social Security 💌 |
| Quota Holder Data                                             | ● Search by farm serial number                             |
| Manage contract<br>payment                                    | ○ Search by contract number                                |
| Prompt Pay Interest<br>Contract Maintenance<br>Reports        | Search criteria:<br>9999                                   |
|                                                               |                                                            |
|                                                               | SCIMS Name Search                                          |
|                                                               | Submit                                                     |

The search results will be displayed on the Quota Holder Inquiry/Maintenance – Summary Screen with all CCC-955/CCC-956's attached to the selected farm.

To access CCC-955/CCC-956 to be approved, click on the applicable CCC-955/CCC-956 number.

| Links                                                                                                    | Quota                                                       | Holder     | [nquiry/  | Main              | tenance         | - Summar        | Y                  |  |  |  |
|----------------------------------------------------------------------------------------------------|-------------------------------------------------------------|------------|-----------|-------------------|-----------------|-----------------|--------------------|--|--|--|
| Section 508<br>Accessibility<br>Manage Farm (Quota<br>Holder)<br>Quota Holder Data<br>Producer Data<br>Manago conteact | Farm No.: 000999<br>Tobacco County, TN<br>Description: None |            |           |                   |                 |                 |                    |  |  |  |
| payment<br>Prompt Pay Interest<br>Contract Maintenance<br>Renorts                                                      | Details                                                     | Name       | Tax id    | Tax<br>id<br>type | Tobacco<br>type | Contract<br>No. | Contract<br>status |  |  |  |
|                                                                                                    | √iew                                                        | JOHN J DOE | *****9996 | s                 | Flue-<br>Cured  | 9999999999991   | N/A                |  |  |  |
|                                                                                                    | √iew                                                        | JACK J DOE | *****9997 | s                 | Flue-<br>Cured  | 999999999992    | N/A                |  |  |  |
|                                                                                                    | √iew                                                        | JANE DOE   | *****9998 | s                 | Flue-<br>Cured  | 999999999993    | N/A                |  |  |  |
|                                                                                                    | √iew                                                        | JAMES DOE  | ****99999 | s                 | Flue-<br>Cured  | 999999999994    | N/A                |  |  |  |
|                                                                                                    | View                                                        | DAVID DOE  | *****9910 | s                 | Flue-<br>Cured  | 999999999995    | • N/A              |  |  |  |
|                                                                                                    |                                                             |            |           | Previ             | ous             |                 |                    |  |  |  |

## A CCC-955/CCC-956 Approval Functionality (Continued)

The following is an example of the View Contract – Results Screen; a read **only** screen. To update CCC-955/CCC-956 status, CLICK "Update".

An obligations message may be displayed, if CCC-955/CCC-956 is not in AP or DI status.

| IF                  | THEN the following message will be displayed                            |
|---------------------|-------------------------------------------------------------------------|
| obligations have    | "Contract Obligations are finalized. Please proceed with Approval       |
| been finalized      | process for this contract."                                             |
| CCC-955/CCC-956     | "This contract is Approved pending Obligations establishment. No        |
| is approved         | further action is allowed until the required Obligations are created by |
| pending obligations | the system. Please re-check this contract in a few minutes to see if    |
| establishment       | the Obligations have been finalized. Once the Obligations have been     |
|                     | finalized, you can change the contract status to Approved."             |

# **Note:** A list of all CCC-955/CCC-956 statuses and their descriptions are provided in subparagraph C.

| United States Department o                                  | f Agriculture<br>Tobacco                                   | Transition F                  | ayment F            | rogram                             |                           |  |
|-------------------------------------------------------------|------------------------------------------------------------|-------------------------------|---------------------|------------------------------------|---------------------------|--|
|                                                             |                                                            |                               |                     |                                    |                           |  |
|                                                             |                                                            | TTPP Home                     | About F             | SA   Help                          | Contact Us   Logout       |  |
| Links<br>Section 508<br>Accessibility<br>Manage Farm (Quota | View Contract<br>Message: Contract C<br>for this contract. | ct – Resul<br>Obligations are | ts<br>finalized. Pl | ease proce                         | eed with Approval process |  |
| Quota Holder Data                                           | Form Number                                                |                               | CCC                 | -955                               |                           |  |
| Producer Data<br>Manage contract                            | Contract Numb                                              | er                            | 999                 | 99999999                           |                           |  |
| payment<br>Prompt Pay Interest                              | Contract Status                                            | S                             | Арр                 | roved – O                          | bligation Complete        |  |
| Contract Maintenance                                        | CCC-960 Statu                                              | S                             | Not                 | applicable                         | •                         |  |
|                                                             | Annual Installm                                            | ients                         | 8                   |                                    |                           |  |
|                                                             | State FSA Code                                             | 2                             | 37                  |                                    |                           |  |
|                                                             | County FSA Co                                              | de                            | 107                 |                                    |                           |  |
|                                                             | Farm Number                                                |                               | 000                 | 9999                               |                           |  |
|                                                             | FSA Crop Code                                              |                               | Flue                | -Cured                             |                           |  |
|                                                             | Contract Price                                             | Per Pound                     |                     |                                    | \$7.00                    |  |
|                                                             | Total Contract                                             | BQL                           |                     |                                    | 23                        |  |
|                                                             | Total Contract                                             | Value                         |                     |                                    | \$161.00                  |  |
|                                                             | Contract Origination                                       |                               |                     |                                    |                           |  |
|                                                             | Tax ID                                                     |                               | ****999             | 9                                  |                           |  |
|                                                             | Tax ID Type Code Social                                    |                               |                     | Security                           |                           |  |
|                                                             | Full Name                                                  |                               | JOHN J D            | 1 J DOE                            |                           |  |
|                                                             | Address 1111 MUS                                           |                               |                     | HGHWAY 1<br>IC CITY, TN 99999-9999 |                           |  |
|                                                             | Phone Number 9999                                          |                               |                     | 999999                             |                           |  |
|                                                             | Tract Number                                               | Tract Quo                     | ta Pounc            | ls Owne                            | er Quota Pounds           |  |
|                                                             | 0009999                                                    |                               | 1213                | 6                                  | 23                        |  |
|                                                             | Total                                                      |                               |                     |                                    | 23                        |  |
|                                                             | A                                                          | pply prom                     | pt payme            | nt intere                          | est                       |  |
|                                                             | Year                                                       | Yes                           |                     | No                                 | Flag Not Set              |  |
|                                                             | 2007                                                       | 0                             |                     | ۲                                  | 0                         |  |
|                                                             | P                                                          | revious                       | Update              | View                               | PDF                       |  |

## A CCC-955/CCC-956 Approval Functionality (Continued)

The following is an example of the Update Contract Screen. There are now 3 fields that can be updated, Contract Status, CCC-960 Status, and Annual Installments. After CCC-955/CCC-956 has been changed to AP status, select the applicable "CCC-960 Status" from the drop-down box, according to subparagraph B, and enter the number of "Annual Installments". After applicable fields have been updated, CLICK "Submit".

| USDA United States Department o     | of Agriculture<br>Tobacco Transition Payment Program |                                            |                 |            |                     |  |
|-------------------------------------|------------------------------------------------------|--------------------------------------------|-----------------|------------|---------------------|--|
|                                     |                                                      | 5-2-                                       |                 |            |                     |  |
|                                     |                                                      | TTPP Hom                                   | e   About FSA   | A Help     | Contact Us   Logout |  |
| Links<br>Section 508                | Update Cont                                          | ract                                       |                 |            |                     |  |
| Accessibility<br>Manage Farm (Quota | Form Number                                          |                                            |                 | CCC-955    |                     |  |
| Holder)<br>Quota Holder Data        | Contract Numb                                        | er                                         |                 | 99999999   | 999                 |  |
| Producer Data<br>Manage contract    | Contract Status                                      | 6                                          |                 | Pending    | ¥                   |  |
| payment<br>Prompt Pay Interest      | CCC-960 Status                                       | 6                                          |                 |            | *                   |  |
| Contract Maintenance<br>Reports     | Annual Installm                                      | ents                                       |                 | 0          |                     |  |
|                                     | State FSA Code                                       |                                            |                 | 37         |                     |  |
|                                     | County FSA Coo                                       | le                                         |                 | 107        |                     |  |
|                                     | Farm Number                                          |                                            |                 | 0009999    |                     |  |
|                                     | FSA Crop Code                                        |                                            |                 | Flue-Cured |                     |  |
|                                     | Contract Price Per Pound                             |                                            |                 | \$7.00     |                     |  |
|                                     | Total Contract BQL                                   |                                            |                 | 500        |                     |  |
|                                     | Total Contract                                       | Value                                      |                 | \$3,500.00 |                     |  |
|                                     |                                                      | Cont                                       | ract Origina    | tion       |                     |  |
|                                     | Tax ID                                               |                                            | **** 9999       |            |                     |  |
|                                     | Tax ID Type C                                        | ode                                        | Social Security |            |                     |  |
|                                     | Full Name                                            |                                            | JOHN J DOE      |            |                     |  |
|                                     | Address                                              | 111 HIGHWAY 1<br>MUSIC CITY, TN 99999-9999 |                 |            |                     |  |
|                                     | Phone Number                                         | Unavailable                                |                 |            |                     |  |
|                                     | Tract Number                                         | Tract Quota Pounds Owner Quota Pound       |                 |            |                     |  |
|                                     | 0009999                                              |                                            | 19206           |            | 500                 |  |
|                                     | Total                                                |                                            |                 | 500        |                     |  |
|                                     |                                                      | P                                          | revious SI      | ubmit      |                     |  |

#### A CCC-955/CCC-956 Approval Functionality (Continued)

The following is an example of the Security Information dialog box that users may receive when accessing the PDF formatted CCC-960; indicating that the user is accessing an application that is outside of TTPP, such as Adobe Acrobat, that will be used to display CCC-960. CLICK "**Yes**"; CCC-955/CCC-956 will be updated.

| Security | Information 💦 🔁                                        |
|----------|--------------------------------------------------------|
| <u>₽</u> | This page contains both secure and nonsecure<br>items. |
|          | Do you want to display the nonsecure items?            |
|          | Yes No More Info                                       |

The following is an example of the Update Contract – Results Screen. Click the Contract Number to view. The View Contract Results Screen will be displayed. User will be able view the updated CCC-955/CCC-956 and print CCC-960.

**Note:** If users CLICK "**Previous**", the Quota Holder Inquiry/Maintenance Summary Screen will be displayed.

| United States Departmen                                                                                                    | t of Agriculture<br>Tobacco Transition Payment Program                                    |
|----------------------------------------------------------------------------------------------------|-------------------------------------------------------------------------------------------|
|                                                                                                    | TTPP Home   About FSA   Help   Contact Us   Logout                                        |
| Links<br>Section 508<br>Accessibility<br>Manage Farm (Quota<br>Holder)<br>Quota Holder Data<br>Producer Data<br>Contract Approval<br>Contract Status Report<br>Deleted and/or Added<br>Owners Report | Update Contract - Results Contract Number: 99999999999 was successfully updated. Previous |

#### B CCC-960's

The following is an example of CCC-960, in PDF format, that will print when CCC-960 is set to "not applicable" status.

Note: CCC-960, item 9A "certification box" will not be displayed and does not print.

CCC-960 should be printed and mailed to the address shown in item 5. When using the print option, on the Printer Criteria Screen, users may enter the "number of copies requested".

| CCC-960                                                                                                    | U.S. DEPARTMENT OF AGRICULTURE                                                                                                    |                                                                                                    | 1. Contra                                                                                                    | ct Numbe                                                                                              | r                                                                                                    | 2. No                                                              | tification Date (MM-DD-YYY                                                                                                    |  |
|----------------------------------------------------------------------------------------------------|----------------------------------------------------------------------------------------------------|----------------------------------------------------------------------------------------------------|----------------------------------------------------------------------------------------------------|----------------------------------------------------------------------------------------------------|----------------------------------------------------------------------------------------------------|--------------------------------------------------------------------|----------------------------------------------------------------------------------------------------|--|
| (00-10-00)                                                                                                    | Commodity Credit Corporation                                                                                                    |                                                                                                    | 34 Cours                                                                                                    | 9999999<br>tv Offico                                                                                  | 999999<br>Addross (Including                                                                                                    | Zin Ci                                                             | 05-06-2007                                                                                                    |  |
| товас                                                                                                    | CO TRANSITION PAYMENT PROGRA                                                                                                    |                                                                                                    | 2)                                                                                                    | ty Onice /                                                                                            | P. O. BO                                                                                                    | X 159                                                              | oue)                                                                                                    |  |
| NOTIFICATION OF CONTRACT                                                                                         |                                                                                                    |                                                                                                    | KINSTON, NC<br>28502-0159                                                                                                    |                                                                                                    |                                                                                                    |                                                                    |                                                                                                    |  |
| ,                                                                                                    |                                                                                                    | 15                                                                                                    | 3B. Coun<br>(Including                                                                                                    | ty Office<br>Area Co                                                                                  | Telephone Number<br>de)<br>-0524 x2                                                                                                    | 4. Ta                                                              | 4. Taxpayer Identification Number<br>*****9999                                                                                                    |  |
| . TO: (Nam                                                                                                    | e and Address of Quota Holder/Producer)                                                                                                    |                                                                                                    |                                                                                                    | (202)020                                                                                              | 0024 X2                                                                                                    |                                                                    |                                                                                                    |  |
| Г                                                                                                    | _                                                                                                    |                                                                                                    |                                                                                                    | ٦                                                                                                    |                                                                                                    |                                                                    |                                                                                                    |  |
|                                                                                                    | JOHN J DOE                                                                                                    |                                                                                                    |                                                                                                    |                                                                                                    |                                                                                                    |                                                                    |                                                                                                    |  |
|                                                                                                    | 111 HIGHWAY 1<br>MUSIC CITY, TN 99999                                                                                                    | 9-9999                                                                                                    |                                                                                                    |                                                                                                    |                                                                                                    |                                                                    |                                                                                                    |  |
| ART A -                                                                                                    | QUOTA HOLDER/PRODUCER CONTI                                                                                                    | RACT A                                                                                                    | PPROVAL                                                                                                    |                                                                                                    |                                                                                                    |                                                                    |                                                                                                    |  |
| Quota Ho                                                                                                    | older TTPP Payment Formula: (Item 6A, times                                                                                                    | Item 6B, e                                                                                                  | quals Item 6                                                                                                    | C).                                                                                                   |                                                                                                    |                                                                    |                                                                                                    |  |
| A. Approve                                                                                                    | d Base Quota Level (BQL) Pounds for Payment<br>500 x                                                                                                    | 6B. Paym<br>\$7.00 pe                                                                                       | ent Rate<br>r Pound of B                                                                                                    | QL =                                                                                                  | 6C. Total Quota H                                                                                                    | lolder<br>\$3                                                      | TTPP Payment<br>3500.00                                                                                                    |  |
| . Produce                                                                                                    | r TTPP payment formula: (Item 7A times Item                                                                                                    | 7B equal                                                                                                    | s Item 7C for                                                                                                    | each app                                                                                              | olicable crop year                                                                                                    | for wl                                                             | hich you shared in the risk                                                                                                    |  |
| A. Approve                                                                                                    | ed Base Quota Level (BQL) Pounds for Payment                                                                                                    | op years n                                                                                                  | sted in item                                                                                                    | /0.)                                                                                                  |                                                                                                    |                                                                    |                                                                                                    |  |
| (1)<br>Year                                                                                                    | (2)<br>Pounds for Payment                                                                                                    | 78                                                                                                    | 3. Payment Ra                                                                                                    | ite                                                                                                   | 7C. Crop Y                                                                                                    | ear TTPP Producer Payment                                          |                                                                                                    |  |
| 2002                                                                                                    | ×                                                                                                    |                                                                                                    | \$1.00                                                                                                    | =                                                                                                    |                                                                                                    |                                                                    |                                                                                                    |  |
| 2003                                                                                                    | x                                                                                                    |                                                                                                    | \$1.00                                                                                                    | =                                                                                                    |                                                                                                    |                                                                    |                                                                                                    |  |
| 2004                                                                                                    | ×                                                                                                    |                                                                                                    | \$1.00                                                                                                    | =                                                                                                    |                                                                                                    |                                                                    |                                                                                                    |  |
|                                                                                                    | 70                                                                                                    | . Total Pro                                                                                                 | ducer TTPP F                                                                                                    | Payment:                                                                                              |                                                                                                    |                                                                    |                                                                                                    |  |
| 'our contra<br>nnual inst                                                                                        | act has been approved as shown above. One a<br>callments.                                                                                                    | tenth of th                                                                                                 | e total TTPP                                                                                                    | payment                                                                                               | shown will be pa                                                                                                    | id eac                                                             | h year in <u>10</u>                                                                                                    |  |
| A. Signatu                                                                                                    | re of Commodity Credit Corporation (CCC) Repres                                                                                                    | sentative                                                                                                   | 8B. Title                                                                                                    |                                                                                                    | 8                                                                                                    | C. Da                                                              | te (MM-DD-YYYY)                                                                                                    |  |
|                                                                                                    |                                                                                                    |                                                                                                    | то                                                                                                    |                                                                                                    |                                                                                                    |                                                                    |                                                                                                    |  |
| A. IF YOU<br>7 CFR<br>of tob<br>TTPP                                                                             | J DISAGREE with any of the information shown al<br>Part 780. The source of funds for these payments<br>acco products. Accordingly, in order to ensure thai<br>payment to a quota holder or producer until all ad                                                                                                    | bove you r<br>is derived<br>the total a<br>ministrativ                                                      | nay appeal to<br>I from a specia<br>mount of thes<br>e appeal rights                                                                     | the FSA o<br>al assess<br>se assess<br>s have be                                                      | county committee in<br>ment on certain do<br>ments is calculated<br>en exhausted.                                                                                                    | n acco<br>mestic<br>I corre                                        | rdance with the regulations<br>manufacturers and importei<br>ctly, CCC will not issue any                                                                                                    |  |
| <ol><li>Signatur</li></ol>                                                                                       | e of Addressee (Quota Holder/Producer)                                                                                                    |                                                                                                    |                                                                                                    |                                                                                                    |                                                                                                    |                                                                    | 9C. Date (MM-DD-YYYY)                                                                                                    |  |
| OTE:<br>The authori<br>the Paperw<br>reviewing in<br>The followir<br>(The Fair au<br>information<br>including 18 | ty for collecting the following information is Pub. L. 108-3.<br>ork Reduction Act of 1995. The time required to complete<br>structions, searching existing data sources, gathering an<br>g statement is made in accordance with the Privacy Act<br>and Equitable Tobacco Reform Act of 2004 (the Act)). The<br>is voluntary. Failure to furnish the requested information<br>USC 268, 371, 641, 651, 1007; 15 USC 714m; and 31 ( | 57. This aut<br>this inform<br>d maintainir<br>of 1974 (5 L<br>information<br>will result in<br>JSC 3729, r | hority allows for<br>ation collection i<br>g the data need<br>SC 552a). The<br>will be used to o<br>a determination<br>nay be applicable | the collect<br>s estimate<br>led, and co<br>authority fo<br>determine<br>of ineligib<br>le to the ini | ion of information with<br>d to average 3 minute<br>impleting and reviewir<br>or requesting the follow<br>eligibility for program n<br>ility. This information r<br>formation provided. | out prices<br>s per re<br>ng the c<br>wing inf<br>paymen<br>may be | or OMB approval mandated by<br>esponse, including the time for<br>sollection of information.<br>formation is Pub. L. 108-357<br>its. Furnishing the requested<br>provided to other agencies, IRS |  |
| The U.S. Depar<br>exual orientatio<br>Braille, large p<br>Room 326-W, V                                          | tment of Agriculture (USDA) prohibits discrimination in all its progra<br>on, and marital or family status. (Not all prohibited bases apply to a<br>init, audiotape, etc.) should contact USDA's TARGET Center at (20<br>Whiten Building, 1400 Independence Avenue, SW, Washington, D                                                                                                    | ams and activ<br>II programs.)<br>(2) 720-2600<br>(C. 20250-941                                             | ties on the basis o<br>Persons with disab<br>Voice and TDD). 1<br>0 or call (202) 720                                                    | f race, color,<br>ilities who re<br>'o file a com<br>-5964 (voice                                     | national origin, gender, n<br>quire allemative means fi<br>Jaint of discrimination, w<br>or TDD). USDA is an equ                                                                        | eligion, a<br>or comm<br>rite USD,<br>ual oppo                     | age, disability, political beliefs,<br>nunication of program information<br>A, Director, Office of Civil Rights,<br>rtunity provider and employer.                                               |  |

#### **B** CCC-960's (Continued)

The following is an example of CCC-960, in PDF format, that will print when CCC-960 is set to "mailed" status. "Mailed" status indicates that BQL was changed **after** CCC-955/CCC-956 holder signed the original CCC-955/CCC-956.

**Note:** CCC-960, item 9 A will be displayed with "certification box" for CCC-955/CCC-956 holder to check the box indicating a desire to appeal.

|                                            |                                                                                                    |                                         | _                                                                    |                                                          |                                                                                        |  |  |
|--------------------------------------------|----------------------------------------------------------------------------------------------------|-----------------------------------------|----------------------------------------------------------------------|----------------------------------------------------------|----------------------------------------------------------------------------------------|--|--|
| CCC-960                                    | U.S. DEPARTMENT OF AGRICULTURE                                                                                                    |                                         | 1. Contract Numbe                                                    | r                                                        | 2. Notification Date (MM-DD-YYY)                                                       |  |  |
| (00-10-05)                                 | 10-05) Commodity Credit Corporation                                                                                               |                                         | 999999                                                               | 19999999<br>Address ('''                                 |                                                                                        |  |  |
| товассо                                    | TRANSITION PAYMENT PROGRA                                                                                                    |                                         | 3A. County Office A                                                  | Address (including                                       | 2/p Code)<br>1108                                                                      |  |  |
| 1002000                                    | NOTIFICATION OF CONTRACT                                                                                                    | т                                       |                                                                      | DILLON                                                   | 1, SC                                                                                  |  |  |
| AF                                         | PROVAL AND APPEAL RIGH                                                                                                    | TS                                      |                                                                      | 29536-                                                   | 1108                                                                                   |  |  |
|                                            |                                                                                                    |                                         | 3B. County Office Telephone Number 4. Taxpayer Identification Number |                                                          |                                                                                        |  |  |
|                                            |                                                                                                    |                                         | (Including Area Co<br>(843)77                                        | 4-5122                                                   | *****99999                                                                             |  |  |
| TO: (News                                  | and Address of Ourstal Usida (Deaduran)                                                                                           |                                         | (0.0)                                                                |                                                          |                                                                                        |  |  |
| TO: (Name :                                | and Address of Quota Holder/Producer)                                                                                             |                                         | _                                                                    |                                                          |                                                                                        |  |  |
| I                                          |                                                                                                    |                                         | I                                                                    |                                                          |                                                                                        |  |  |
|                                            | JOHN J DOE                                                                                                    |                                         |                                                                      |                                                          |                                                                                        |  |  |
|                                            | 111 HIGHWAY 1                                                                                                    |                                         |                                                                      |                                                          |                                                                                        |  |  |
|                                            | MUSIC CITY, TN 9999                                                                                                    | 9-9999                                  |                                                                      |                                                          |                                                                                        |  |  |
|                                            |                                                                                                    |                                         |                                                                      |                                                          |                                                                                        |  |  |
|                                            |                                                                                                    |                                         |                                                                      |                                                          |                                                                                        |  |  |
| ART A - Q                                  | UOTA HOLDER/PRODUCER CONT                                                                                                    | RACT AP                                 | PROVAL                                                               |                                                          |                                                                                        |  |  |
| . Quota Hold                               | ler TTPP Payment Formula: (Item 6A, times                                                                                         | Item 6B, eq                             | uals Item 6C).                                                       |                                                          |                                                                                        |  |  |
| A. Approved                                | Base Quota Level (BQL) Pounds for Payment                                                                                         | 6B. Paymen<br>\$7.00 por                | t Rate                                                               | 6C. Total Quota ⊦                                        | lolder TTPP Payment                                                                    |  |  |
| Producer                                   | TPP payment formula: (Item 74 times Item                                                                                          | 7B equals I                             | tem 7C for each an                                                   | plicable crop vear                                       | for which you shared in the risk                                                       |  |  |
| production                                 | n. Item 7D is the total dollar amount for all cr                                                                                  | op years list                           | ed in Item 7C.)                                                      |                                                          |                                                                                        |  |  |
| A. Approved                                | Base Quota Level (BQL) Pounds for Payment                                                                                         |                                         |                                                                      |                                                          |                                                                                        |  |  |
| (1)<br>Year                                | (2)<br>Pounds for Payment                                                                                                    | /B. I                                   | Payment Rate                                                         | 7C. Crop Year TTPP Producer Payment                      |                                                                                        |  |  |
| 2002                                       | 23676                                                                                                    | s1.00 -                                 |                                                                      | \$23576.00                                               |                                                                                        |  |  |
| 2002                                       | 23370 X                                                                                                    |                                         | s1.00 =                                                              |                                                          | \$23576.00                                                                             |  |  |
| 2003                                       | ×                                                                                                    |                                         | \$1.00 =                                                             |                                                          |                                                                                        |  |  |
| 2004                                       | x                                                                                                    | :                                       | \$1.00 =                                                             |                                                          |                                                                                        |  |  |
|                                            | 70                                                                                                    | Total Bradi                             | ducer TTPP Payment: \$23576.00                                       |                                                          | \$23576.00                                                                             |  |  |
|                                            |                                                                                                    |                                         |                                                                      |                                                          |                                                                                        |  |  |
| nnual instal                               | I has been approved as snown above. One<br>Iments. Due to the missed deadlines, you w                                             | vill not recei                          | ve the first two anni                                                | ual payments.                                            | id each year in <u>o</u>                                                               |  |  |
| A. Signature                               | of Commodity Credit Corporation (CCC) Repre                                                                                       | sentative 88                            | 3. Title                                                             | 8                                                        | C. Date (MM-DD-YYYY)                                                                   |  |  |
| -                                          |                                                                                                    |                                         |                                                                      |                                                          |                                                                                        |  |  |
| ART B - Q                                  | UOTA HOLDER/PRODUCER APPE                                                                                                    |                                         | S                                                                    |                                                          |                                                                                        |  |  |
| A. IF YOU D                                | ISAGREE with any of the information shown al                                                                                      | oove you may                            | appeal to the FSA c                                                  | county committee in                                      | accordance with the regulations a                                                      |  |  |
| 7 CFR Pa                                   | art 780. The source of funds for these payments                                                                                   | is derived fr                           | om a special assessr                                                 | ment on certain dor                                      | nestic manufacturers and importer                                                      |  |  |
| TTPP pa                                    | syment to a quota holder or producer until all ad                                                                                 | ministrative a                          | ppeal rights have be                                                 | en exhausted.                                            | concerny, eeee will not issue any                                                      |  |  |
| If you agr                                 | ee with all of the information shown above and                                                                                    | will not be fili                        | ng an appeal, please                                                 | enter a checkmarl                                        | in this checkbox and return to                                                         |  |  |
| the addre<br>informed                      | cs in Item 3A. When CCC has determined that<br>CCC that they will not be filing an appeal, TTPF                                   | all quota noid<br>P payments w          | vill be issued to all qu                                             | on the farm have e<br>ota holders or all p               | xnausted their appeals, or<br>roducers, respectively, on the                           |  |  |
| farm. You                                  | I have 30 days from the date in Item 2 of this fo                                                                                 | rm to appeal                            | to the FSA county co                                                 | ommittee.                                                |                                                                                        |  |  |
| B. Signature o                             | of Addressee (Quota Holder/Producer)                                                                                              |                                         |                                                                      |                                                          | 9C. Date (MM-DD-YYYY)                                                                  |  |  |
| 5                                          |                                                                                                    |                                         |                                                                      |                                                          |                                                                                        |  |  |
| DTE:                                       |                                                                                                    |                                         |                                                                      |                                                          | I                                                                                      |  |  |
| The authority i                            | for collecting the following information is Pub. L. 108-3                                                                         | 57. This author                         | ity allows for the collect                                           | ion of information with                                  | out prior OMB approval mandated by                                                     |  |  |
| the Paperwork<br>reviewing instr           | Reduction Act of 1995. The time required to complete<br>ructions, searching existing data sources, gathering an                   | e this information<br>d maintaining t   | on collection is estimated<br>the data needed, and co                | d to average 3 minute<br>impleting and reviewi           | s per response, including the time for<br>ng the collection of information.            |  |  |
| -                                          |                                                                                                    |                                         |                                                                      |                                                          |                                                                                        |  |  |
| The following<br>(The Fair and             | statement is made in accordance with the Privacy Act<br>Equitable Tobacco Reform Act of 2004 (the Act)). The                      | of 1974 (5 USC<br>information wi        | 5 552a). The authority fo<br>Il be used to determine (               | or requesting the follow<br>eligibility for program (    | wing information is Pub. L. 108-357<br>payments. Furnishing the requested              |  |  |
| information is<br>including 18 U           | voluntary. Failure to furnish the requested information<br>ISC 286, 371, 641, 651, 1001; 15 USC 714m: and 31 U                    | will result in a (<br>JSC 3729, may     | determination of ineligibi<br>/ be applicable to the inf             | ility. This information i<br>formation provided.         | may be provided to other agencies, IRS<br>IF YOU AGREE WITH THE                        |  |  |
| INFORMATIO                                 | N SHOWN ABOVE AND WILL NOT BE FILING AN                                                                                           | APPEAL, RE                              | TURN THIS COMPLET                                                    | ED FORM TO THE A                                         | DDRESS IN ITEM 3A.                                                                     |  |  |
| he U.S. Departme                           | ent of Agriculture (USDA) prohibits discrimination in all its progr                                                               | ams and activities                      | on the basis of race, color,                                         | national origin, gender, r                               | eligion, age, disability, political beliefs,                                           |  |  |
| exual onentation,<br>Braille, large print, | and marital or ramity status. (Not all prohibited bases apply to a<br>audiotape, etc.) should contact USDA's TARGET Center at (20 | iii programs.) Per<br>72) 720-2600 (voi | cons with disabilities who re<br>ce and TDD). To file a comp         | quire alternative means f<br>plaint of discrimination, w | or communication of program information<br>ite USDA, Director, Office of Civil Rights, |  |  |
| oom 326-W, Whit                            | tten Building, 1400 Independence Avenue, SW, Washington, D.                                                                       | .C. 20250-9410 o                        | r call (202) 720-5964 (voice                                         | or TDD). USDA is an equ                                  | ual opportunity provider and employer.                                                 |  |  |
|                                            |                                                                                                    |                                         |                                                                      |                                                          |                                                                                        |  |  |

**Notes:** After the print job is complete, use the browser "Back" button to exit Adobe Acrobat, the Update Contract Screen will be displayed.

This is one of the few times users should use the browser "Back" button.

# C CCC-955/CCC-956 Statuses

The following table provides the current CCC-955/CCC-956 statuses and their description.

| CCC-955/CCC-956 |                                                                     |
|-----------------|---------------------------------------------------------------------|
| Status          | CCC-955/CCC-956 Status Description                                  |
| PE              | Pending                                                             |
| PO              | Pending - Pending De-Obligation                                     |
| СР              | Complete                                                            |
| AP              | Approved                                                            |
| AO              | Approved - Pending Obligation                                       |
| AF              | Approved - Obligation Complete                                      |
| AC              | Approved - Rescind Signed Payment - Pending Obligation Adjustment   |
| AA              | Approved - Pending Annual Batch Obligation                          |
| CL              | Cancelled                                                           |
| CO              | Cancel - Pending De-Obligation                                      |
| SC              | Cancel Sold – Pending Re-Obligation                                 |
| SI              | Sold                                                                |
| SO              | Sold Pending De- Obligation                                         |
| DI              | In Dispute                                                          |
| DC              | In Dispute - Rescind Signed Payment - Pending Obligation Adjustment |
| DA              | In Dispute - Pending Annual Batch Obligation                        |
| IT              | Involuntary Termination                                             |
| IO              | Involuntary Termination Pending De-Obligation                       |
| VT              | Voluntary Termination                                               |
| ТО              | Voluntary Termination Pending De-Obligation                         |
| VC              | Voluntary Cancellation                                              |
| VO              | Voluntary Cancellation Pending De-Obligation                        |